# TRENDNET®

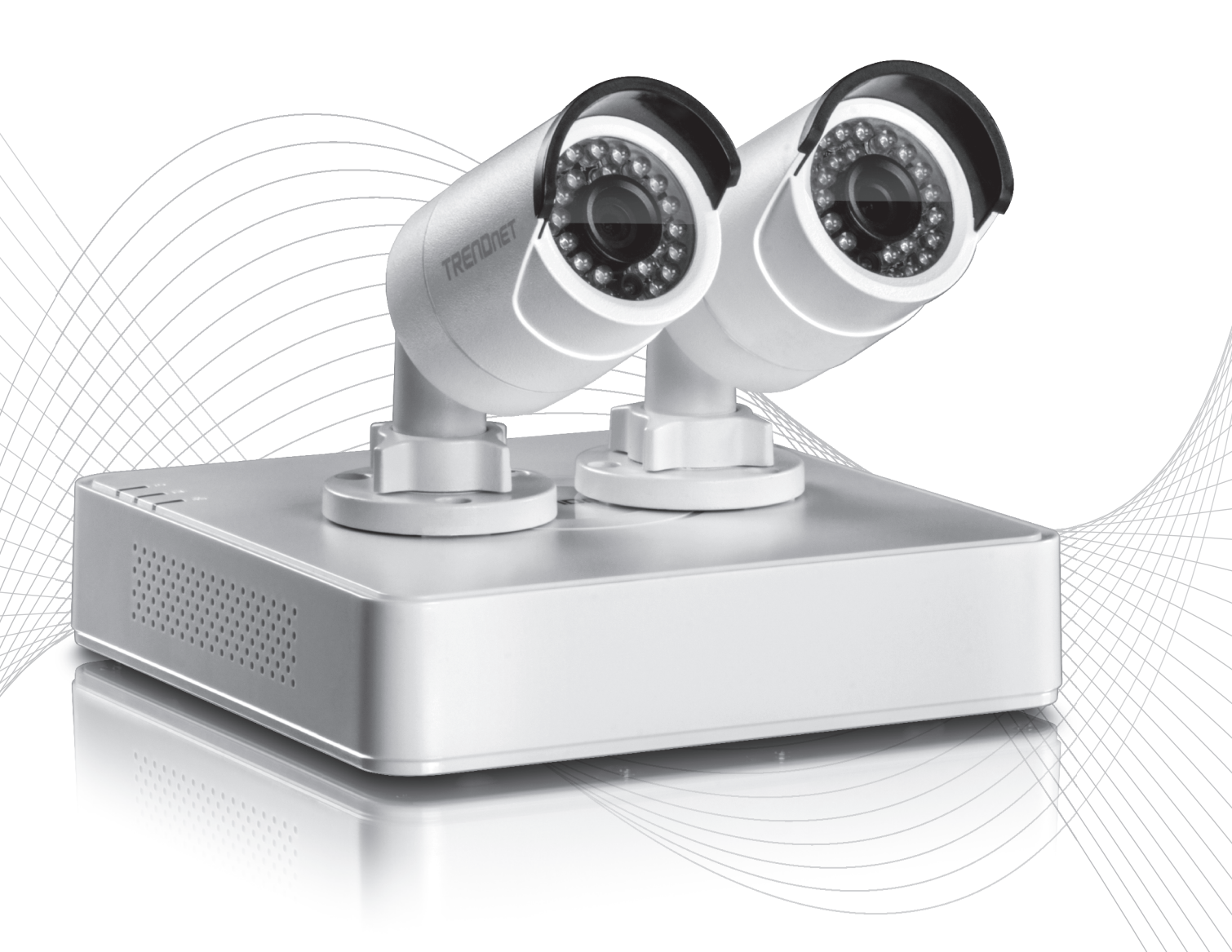

Quick Installation Guide

TV-NVR104 / TV-IP104D2 (V1.1)

### Table of Content

- 1 Français 1. Avant de débuter 2. Installation du matériel (Pour les TV-NVR104 seulement) 3. Installation du système

  - 4. Installation Ititiale
  - 5. Assistant D'Installation

#### 1. Avant de commencer

#### Contenu de l'emballage

- TV-NVR104 y TV-NVR104D2
- CD-ROM (Utilitaire et Guide de l'utilisateur)
- Adaptateur secteur
- Câble réseau (1,80 m / 6 pieds)
- Souris optique
- Guide d'installation rapide

#### Configuration système minimale

- Ecran/ Téléviseur avec connexion VGA ou HDMI
- Disque dur (Pour les TV-NVR104)

FRANÇAIS

**ITALIANO** 

#### 2. Installation du disque dur (Pour les TV-NVR104 seulement)

Passez cette étape si vous avez un TV-NVR104D2.

#### Note:

- L'électricité statique peut endommager le TV-NVR104. Avant de manipuler l'appareil, veuillez décharger toute électricité statique en touchant un objet métallique ou utiliser un bracelet antistatique
- Le TV-NVR104 supporte les disques durs 3,5" SATA I et Il jusqu'à 6 TB.
- 1. Enlevez les quatre vis de fixation du panneau inférieur du TV-NVR104.

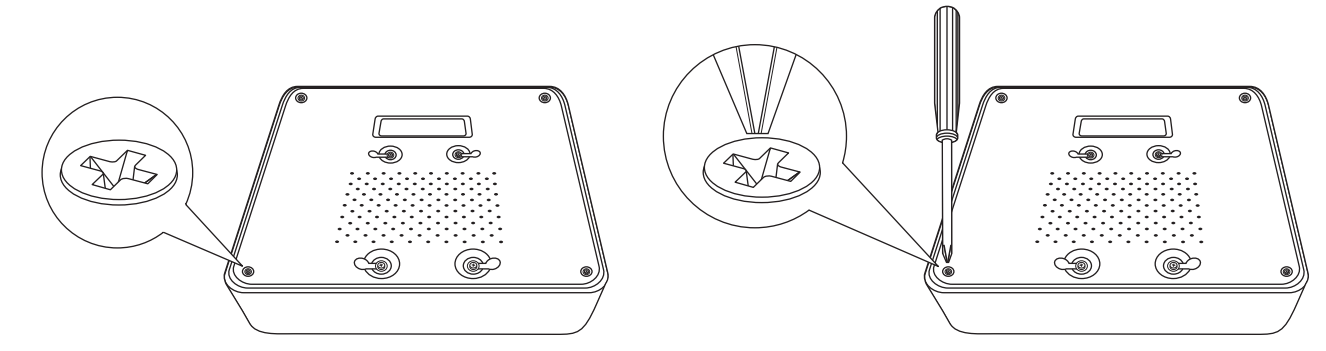

2. Le couvercle est glissé verticalement. Depuis l'arrière de l'appareil, faites doucement glisser le couvercle vers le haut afin de le séparer du panneau inférieur.

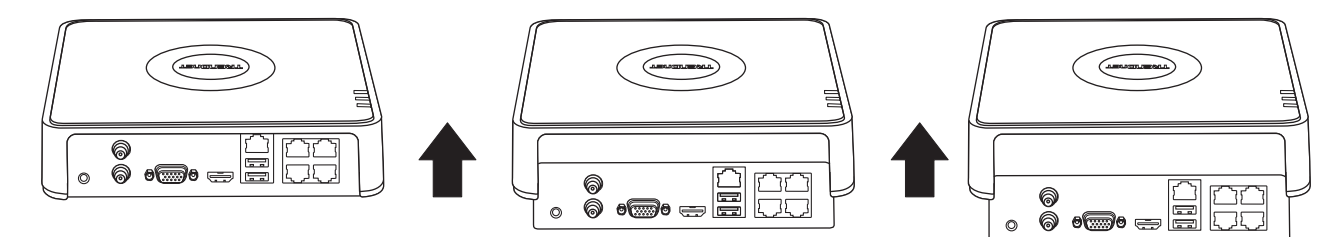

3. Fixez le câble SATA au disque dur (vendu séparément) et à la carte de commande. Les connecteurs SATA sont bloqués afin d'éviter une installation incorrecte.

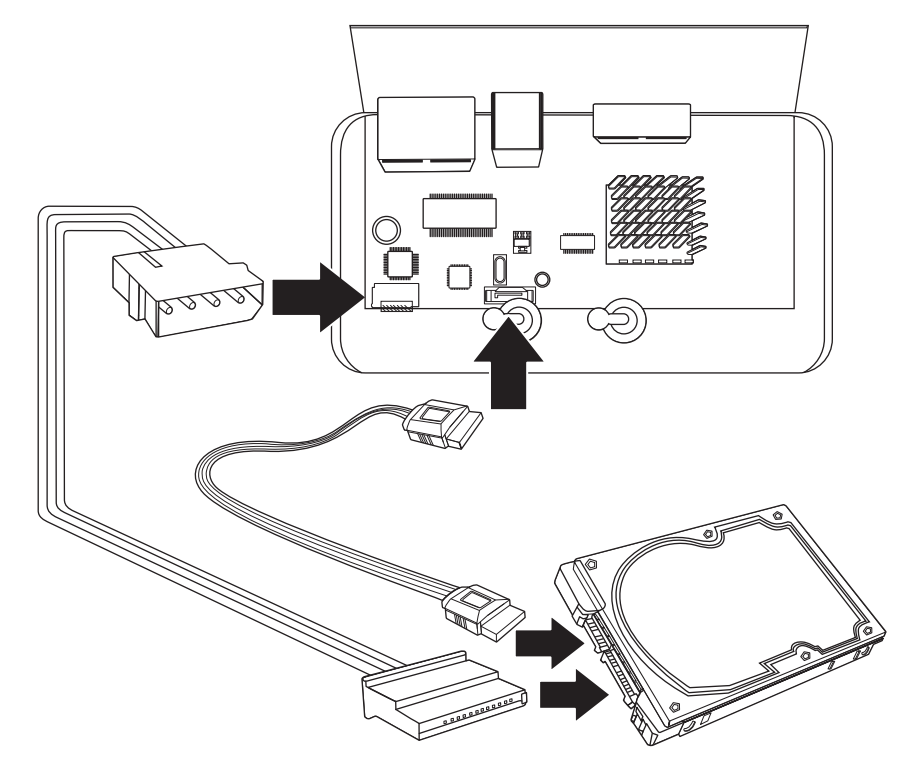

4. Fixez le disque dur à la baie du disque dur TV-NVR104 en utilisant les vis de fixation fournies avec votre disque dur.

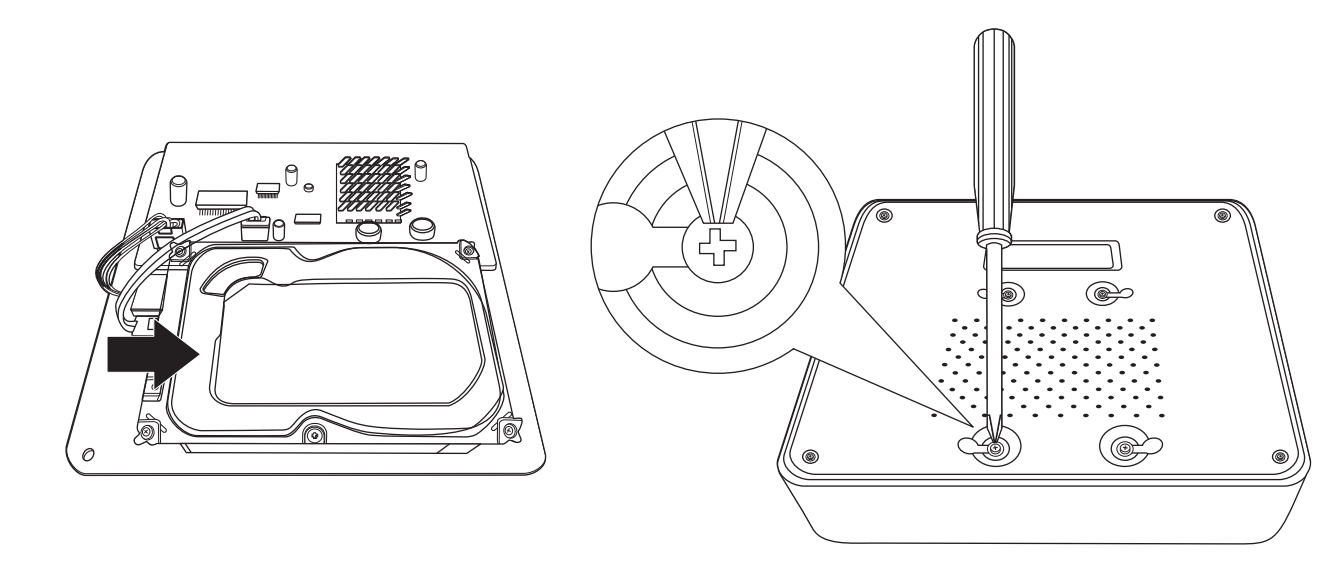

5. Revissez le couvercle à l'appareil. Assurez-vous que le panneau inférieur est bien aligné sur les fentes du couvercle.

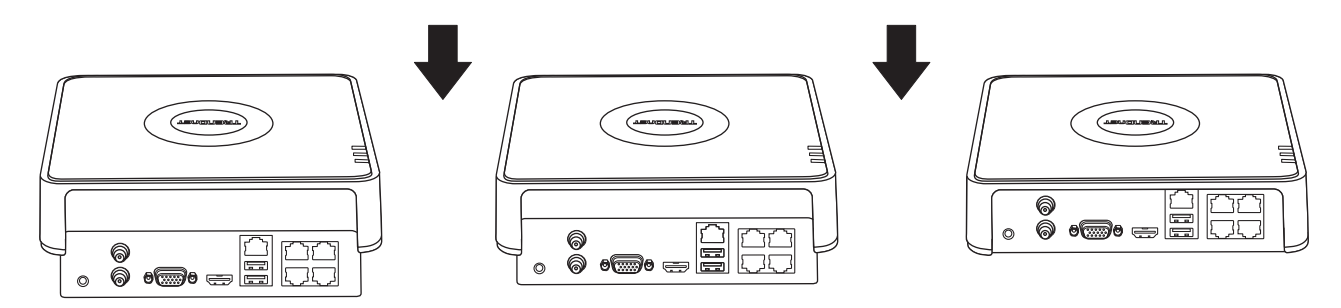

6. Disque dur est maintenant installé !

ITALIANO

3

### 3. Installation du système

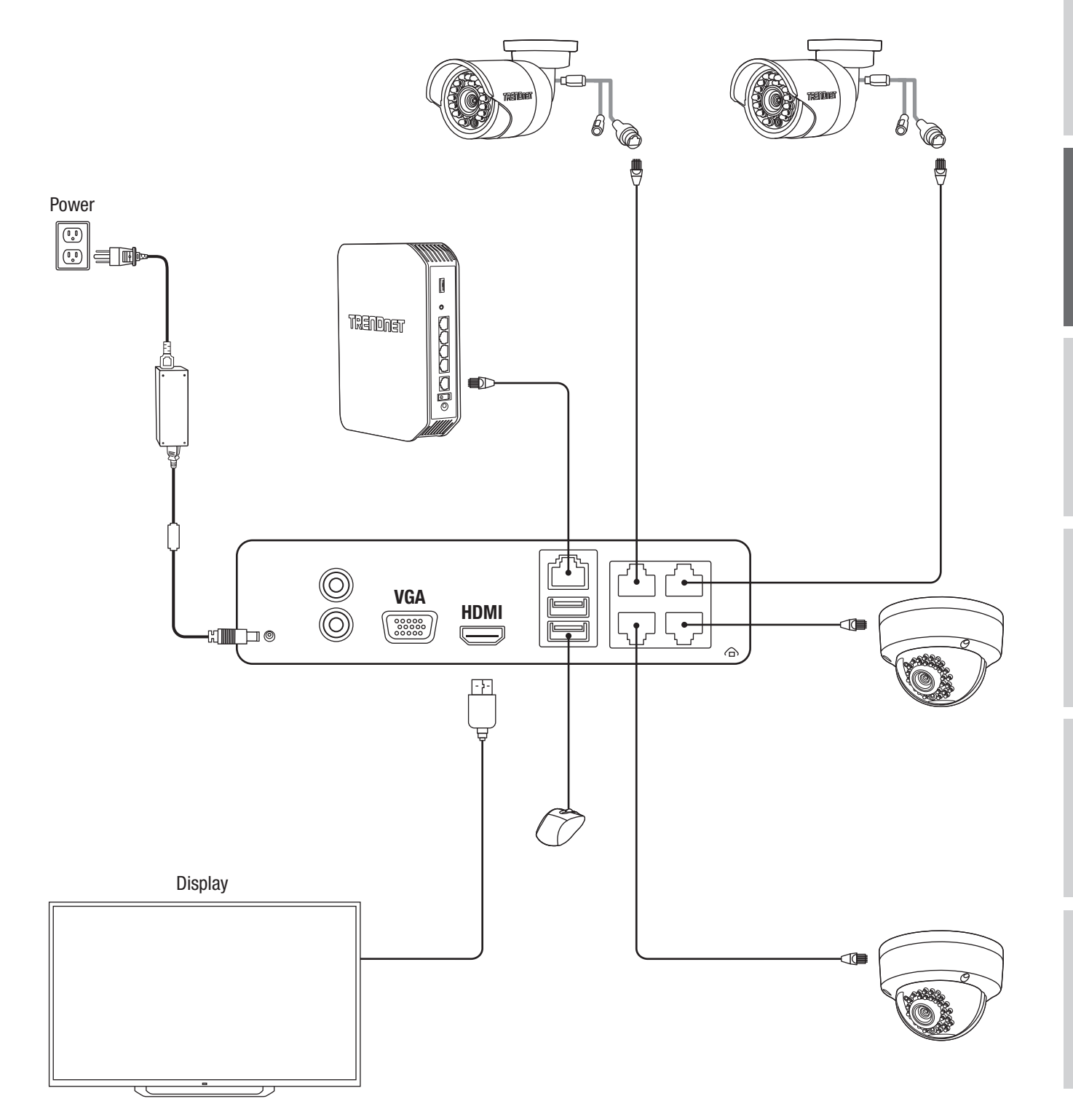

ENGLISH

#### 3. Installation Ititiale

1. Lorsque vous allumerez votre NVR vous recevrez un message vous demandant d'activer le NVR. Veuillez modifier le mot de passe en respectant les consignes reprises dans la fenêtre et cliquez sur « **OK** ».

| Activation                                                                 |                                                                                                    |           |  |  |  |
|----------------------------------------------------------------------------|----------------------------------------------------------------------------------------------------|-----------|--|--|--|
| Username                                                                   | admin                                                                                                    |           |  |  |  |
| New Password                                                               |                                                                                                    | •         |  |  |  |
| Confirm Passw                                                              |                                                                                                    | Ø         |  |  |  |
| Enter new passw<br>must be between<br>least one: Speci<br>2,3, etc.) Upper | vord. For your security new password<br>n 8 and 16 characters and contain at<br>al character (!.@.#.\$) Alphanumeric (1,<br>case character. |           |  |  |  |
| 0                                                                          |                                                                                                    | OK Cancel |  |  |  |

2. Vous recevrez un message vous informant que votre périphérique a bien été activé. Veillez cliquer sur « OK ».

| J                        | Attention |  |
|--------------------------|-----------|--|
| The device is activated. |           |  |
|                          |           |  |
|                          |           |  |
|                          | ок        |  |

3. Après avoir installé votre schéma, il vous sera demandé de définir la langue. Sélectionnez-la et cliquez sur «Apply» (Appliquer).

|                 |         | Language |       |      |
|-----------------|---------|----------|-------|------|
| System Language | English |          |       |      |
|                 |         |          |       |      |
|                 |         |          |       |      |
|                 |         |          |       |      |
|                 |         |          |       |      |
|                 |         |          |       |      |
|                 |         |          |       |      |
|                 |         |          |       |      |
|                 |         |          |       |      |
|                 |         |          | Apply | Exit |

#### 4. Assistant D'Installation

1. La première fenêtre vous demandera si vous désirez lancer l'assistant au démarrage de l'appareil. Veuillez sélectionner la case à cocher de votre choix et cliquer sur « Next » (Suivant).

| Wizard                           |      |      |
|----------------------------------|------|------|
| Start wizard when device starts? |      |      |
|                                  |      |      |
|                                  |      |      |
|                                  |      |      |
|                                  |      |      |
|                                  |      |      |
|                                  |      |      |
|                                  |      |      |
|                                  |      |      |
|                                  | Next | Exit |

2. Configurez votre fuseau horaire ainsi que la date, l'heure et le format de votre système et cliquez sur « Next » (Suivant).
\*\*Notre système de récupération du mot de passe utilise l'heure et la date de l'appareil. Il est donc important de les configurer correctement\*\*

|             | Wizard                                   |          |      |      |
|-------------|------------------------------------------|----------|------|------|
| Time Zone   | (GMT-08:00) Pacific Time (U.S. & Canada) |          |      | ~    |
| Date Format | MM-DD-YYYY                               |          |      | ~    |
| System Date | 01-19-2017                               |          |      |      |
| System Time | 10:20:55                                 |          |      | 9    |
|             |                                          |          |      |      |
|             |                                          |          |      |      |
|             |                                          |          |      |      |
|             |                                          |          |      |      |
|             |                                          |          |      |      |
|             |                                          |          |      |      |
|             |                                          | Previous | Next | Exit |

3. La fenêtre suivante concerne la configuration de votre réseau. Si vous n'avez pas l'intention de connecter votre NVR à un réseau, vous pouvez cliquer sur « Next » (Suivant); sinon, veuillez configurer votre réseau et cliquer ensuite sur « Next » (Suivant). Nous vous recommandons d'activer le Client DHCP et le DHCP DNS.

| Wizard               |                           |  |  |  |
|----------------------|---------------------------|--|--|--|
| Network Type         | 10M/100M Auto detection V |  |  |  |
| Enable DHCP Client   |                           |  |  |  |
| IPv4 Address         | 192 .168 .10 .60 🗸 🗸      |  |  |  |
| IPv4 Subnet Mask     | 255 .255 .0               |  |  |  |
| IPv4 Default Gateway |                           |  |  |  |
| Enable DNS DHCP      |                           |  |  |  |
| Primary DNS Server   |                           |  |  |  |
| Secondary DNS Server |                           |  |  |  |
|                      |                           |  |  |  |
|                      |                           |  |  |  |
|                      | Previous Next Exit        |  |  |  |

4. La fenêtre suivante concerne vos ports et vos paramètres NVR. Si vous n'avez pas de paramètres DNS ou si vous ignorez ceux-ci, vous pouvez cliquer sur « Next » (Suivant), sinon veuillez configurer vos paramètres DNS et cliquer ensuite sur « Next » (Suivant).

|                    | Wizard             |
|--------------------|--------------------|
| Server Port        | 8000               |
| HTTP Port          | 80                 |
| RTSP Port          | 554                |
| Enable UPnP        |                    |
| Enable DDNS        |                    |
| DDNS Type          | dyn.com 🗸          |
| Server Address     |                    |
| Device Domain Name |                    |
| Status             | DDNS is disabled   |
| Username           |                    |
| Password           | ٥                  |
|                    |                    |
|                    |                    |
|                    |                    |
|                    | Previous Next Exit |

5. S'il s'agit de la première installation sur un nouvel appareil, vous pouvez simplement cliquer sur « OK ». Si vous avez installé un autre disque dur, veuillez sélectionner votre disque dur dans la liste et cliquer sur "Init" (Initialiser) pour initialiser ou formater votre disque dur. Lorsque l'initialisation du disque dur est terminée, cliquez sur « OK ».

| Wizard |          |        |          |          |            |  |
|--------|----------|--------|----------|----------|------------|--|
| Label  | Capacity | Status | Property | Туре     | Free Space |  |
| ⊻ 1    | 931.51GB | Normal | R/W      | Local    | 927GB      |  |
|        |          |        |          |          |            |  |
|        |          |        |          |          |            |  |
|        |          |        |          |          |            |  |
|        |          |        |          |          |            |  |
|        |          |        |          |          | Init       |  |
|        |          |        |          | Previous | OK Exit    |  |

6. La dernière fenêtre contient les options d'enregistrement de l'installation. Veuillez configurer le NVR selon vos préférences d'enregistrement; soit Continuous (Permanent), soit Motion Detection (Détection des mouvements). Cliquez ensuite sur « OK » et vous avez terminé !

| β. |        |                                                                                             |          |             |
|----|--------|---------------------------------------------------------------------------------------------|----------|-------------|
| 8  |        |                                                                                             |          |             |
|    |        |                                                                                             |          |             |
|    |        |                                                                                             |          |             |
|    |        |                                                                                             |          |             |
|    |        | During                                                                                      | 01/      | Enit        |
|    |        | Previous                                                                                    | UK       | Exit        |
|    | t<br>E | 1<br>1<br>1<br>1<br>1<br>1<br>1<br>1<br>1<br>1<br>1<br>1<br>1<br>1<br>1<br>1<br>1<br>1<br>1 | Previous | Previous OK |

7. l'installation est terminée, veuillez consulter le guide de l'utilisateur pour davantage d'informations détaillées et d'autres types de configurations. (ou utilisez notre modèle standard des autres modèles)

TRENDNET

#### Manufacturer's Nom et Adre

TRENDnet, Inc. 20675 Manhattan Place Torrance, CA 90501 USA

Zwolsestraat 156 2587 WB The Hague The Netherlands

Détails du produit: Modèle: TV-NVR104 / TV-NVR104D2 NVR

Nom Commercial: TRENDnet

TRENDnet déclare par la présente que le produit est conforme aux exigences essentielles et aux autres dispositions pertinantes de la Directive en vertu de notre seule responsabilité.

#### Sécurité

EN 60950-1: 2006 + A11: 2009: +A1: 2010 + A12: 2011 + A2: 2013

#### CEM

EN 55022: 2010 Class B EN 50130-4: 2011 EN 61000-3-2: 2006 + A1: 2009 + A2: 2009 EN 61000-3-3: 2008

Ce produit est conforme à la directives suivante.

#### **Directives:**

LVD Directive 2014/35/EU EMC Directive 2014/30/EU Directive RoHS 2011/65/UE Directive WEEE 2012/19/UE REACH Réglement (CE) N° 1907/2006

Personne responsable de cette déclaration.

Lieu de délivrance: Torrance, California, USA Date: 06 Mars, 2017 Nom: Sonny Su Position: Director of Technology Signature:

# CE

# TRENDNET®

#### Certifications

This device can be expected to comply with Part 15 of the FCC Rules provided it is assembled in exact accordance with the instructions provided with this kit. Operation is subject to the following conditions:

(1) This device may not cause harmful interference

(2) This device must accept any interference received including interference that

may cause undesired operation.

## CE

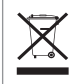

Waste electrical an electronic products must not be disposed of with household waste. Please recycle where facilities exist. Check with your Local Authority or Retailer for recycling advice.

Applies to PoE Products Only: This product is to be connected only to PoE networks without routing to the outside plant.

#### Note

The Manufacturer is not responsible for any radio or TV interference caused by unauthorized modifications to this equipment. Such modifications could void the user's authority to operate the equipment.

#### Advertencia

En todos nuestros equipos se mencionan claramente las caracteristicas del adaptador de alimentacón necesario para su funcionamiento. El uso de un adaptador distinto al mencionado puede producir daños fisicos y/o daños al equipo conectado. El adaptador de alimentación debe operar con voltaje y frecuencia de la energia electrica domiciliaria exitente en el pais o zona de instalación.

#### **Technical Support**

If you have any questions regarding the product installation, please contact our Technical Support. Toll free US/Canada: **1-866-845-3673** Regional phone numbers available at www.trendnet.com/support

#### TRENDnet

20675 Manhattan Place Torrance, CA 90501 USA

#### **Product Warranty Registration**

Please take a moment to register your product online. Go to TRENDnet's website at: www.trendnet.com/register